# Test mapping attributi directory per Jabber in Isolation

## Sommario

Introduzione Prerequisiti Requisiti Componenti usati Configurazione Verifica Risoluzione dei problemi

## Introduzione

In questo documento viene descritto come mappare un attributo di directory per l'utilizzo in Jabber e quindi testarlo senza alcun impatto sugli altri utenti.

## Prerequisiti

### Requisiti

Cisco raccomanda la conoscenza di:

- Cisco Jabber
- Cisco Unified Communications Manager (CUCM)

#### Componenti usati

Le informazioni di questo documento si basano sulle seguenti versioni software:

- Cisco Jabber per Windows 12.0
- Cisco Unified Communications Manager 12.0

## Configurazione

Èutile disporre di un file di configurazione del gruppo di test sui server TFTP (Trivial File Transfer Protocol) che può essere assegnato a un singolo utente per testare le nuove configurazioni prima di distribuirle nel file jabber-config.xml globale.

La prima volta che il file viene caricato sul server TFTP, è necessario riavviare il servizio TFTP.

In questo esempio, è possibile vedere come mappare l'altro numero di telefono di Jabber all'attributo ipPhone Lightweight Directory Access Protocol (LDAP).

Passaggi per la creazione del file di configurazione di test:

Passaggio 1. Utilizzando l'editor di testo preferito, creare un nuovo file con il contenuto seguente e salvarlo come jabber-config-test.xml.

```
<?xml version="1.0" encoding="utf-8"?>
<config version="1.0">
<Directory>
<OtherPhone>ipPhone</OtherPhone>
</Directory>
</config>
```

**Nota:** il valore ipPhone fa distinzione tra maiuscole e minuscole e deve corrispondere al nome dell'attributo di directory

Passaggio 2. Caricare il file jabber-config-test.xml in tutti i server TFTP del cluster.

Passaggio 3. Riavviare il servizio TFTP su tutti i nodi del cluster.

Passaggio 4. Verificare che il nuovo file di configurazione possa essere visualizzato in un browser Web passando a uno dei seguenti URL:

http://<server\_TFTP>:6970/jabber-config-test.xml

#### 0

https://<server\_TFTP>:6972/jabber-config-test.xml

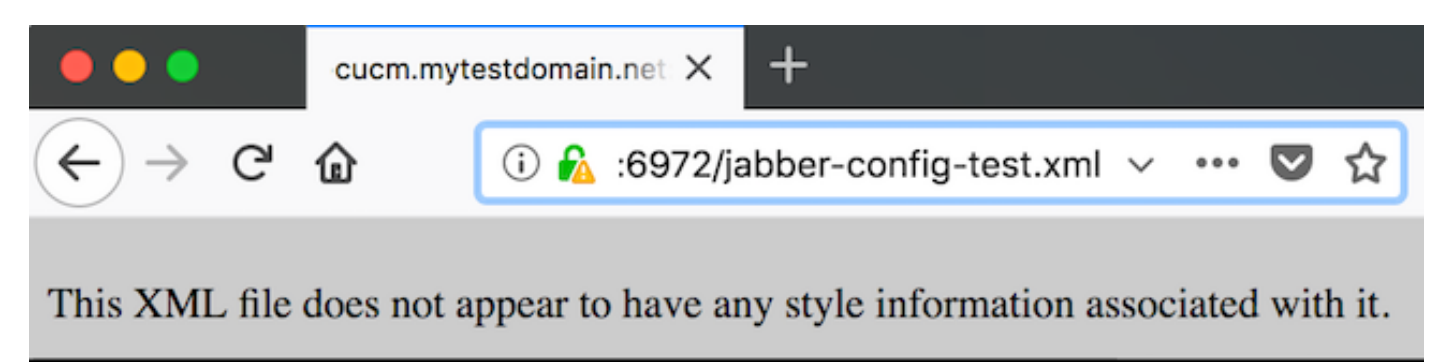

```
- <config version="1.0">
    - <Directory>
        <OtherPhone>ipPhone</OtherPhone>
        </Directory>
        </config>
```

Passaggio 5. Assegnare il nuovo file di configurazione all'utente di prova nel campo Supporto Cisco del dispositivo Cisco Services Framework (CSF) come **ConfigurationFile=jabber-config-test.xml**.

| Phone Configuration                                                                                |                                                                                                    |                                        |  |
|----------------------------------------------------------------------------------------------------|----------------------------------------------------------------------------------------------------|----------------------------------------|--|
| 🔚 Save 🗶 Delete 🗋 Copy 🎦 Reset 🖉 App                                                               | y Config 🕞 Add New                                                                                                    |                                        |  |
| Status<br>Status: Ready                                                                            |                                                                                                    |                                        |  |
| Association Modify Button Items  I ens Line [1] - 1262 (no partition)  ens Line [2] - Add a new DN | Phone Type         Product Type:       Cisco Unified Client Services Framework         Device Protocol:       SIP         Real-time Device Status |                                        |  |
|                                                                                                    | Device Information                                                                                                    | R                                      |  |
|                                                                                                    | Cisco Support Field Co                                                                                                    | nfigurationFile=jabber-config-test.xml |  |

Passaggio 6. Reimpostare il client Jabber per l'utente per forzare il download di una nuova configurazione.

## Verifica

In Jabber, fare clic sul pulsante Chiama per un utente con l'attributo ipPhone compilato in LDAP e confermare che il numero sia visualizzato nel campo Altro

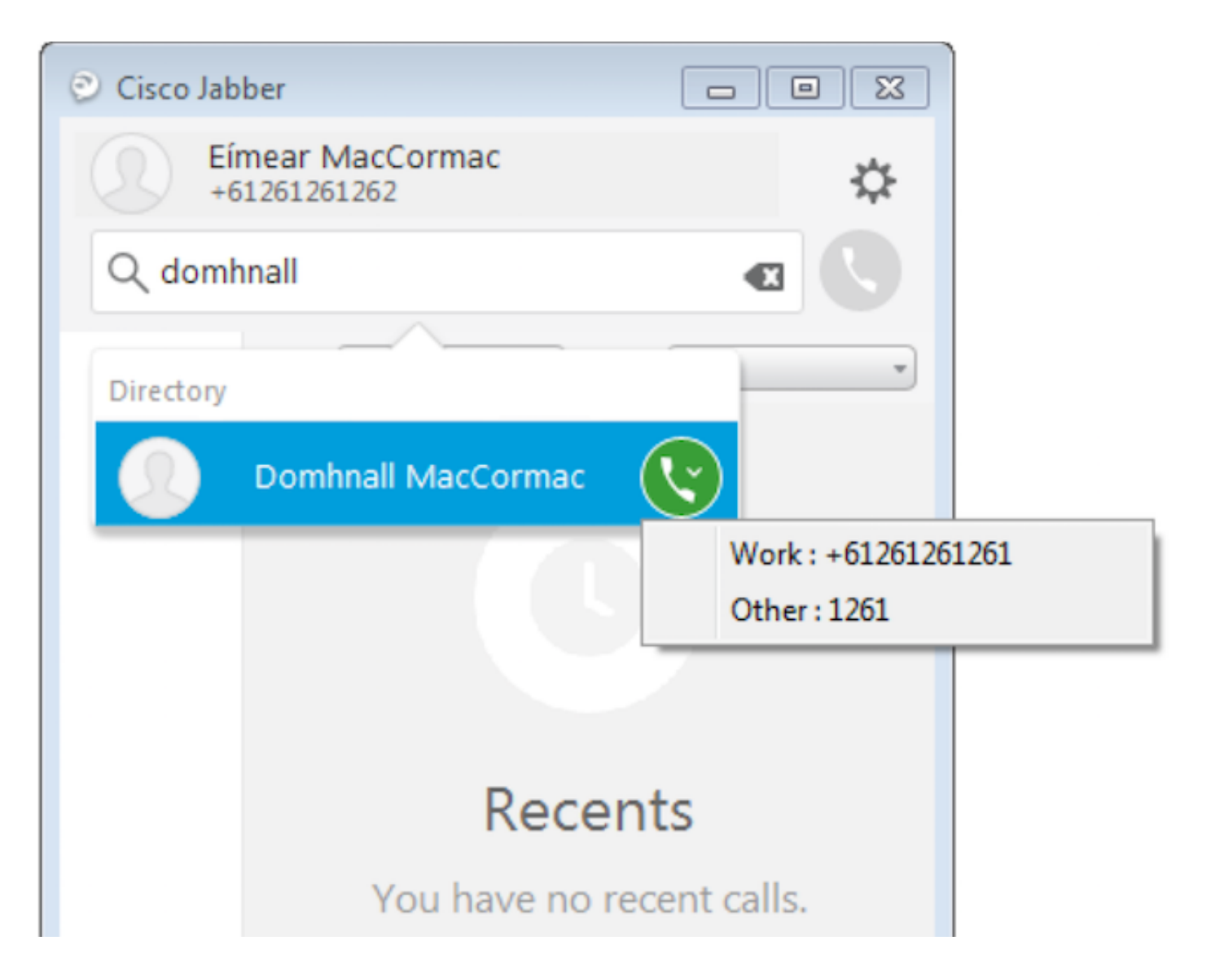

## Risoluzione dei problemi

- Verificare che il nuovo file di configurazione sia visualizzato correttamente nel browser Web.
- Controllare l'attributo su LDAP per assicurarsi che sia compilato.

| Domhnall MacCormac Properties                                                                                                    | Pomhnall MacCormac Properties                                                                                                    |
|----------------------------------------------------------------------------------------------------|----------------------------------------------------------------------------------------------------|
| Published Certificates         Member Of         Password Replication         Dial-in         O           Security         Environment         Sessions           Remote control         Remote Desktop Services Profile           Personal Virtual Desktop         COM+         Attribute Editor         Employee         P           General         Address         Account         Profile         Telephones         Organization | bject Published Certificates Member Of Password Replication Dial-in Object<br>Security Environment Sessions<br>Remote control Remote Desktop Services Profile<br>hoto General Address Account Profile Telephones Organization<br>ation Personal Virtual Desktop COM+ Attribute Editor Employee Photo                                                                                                    |
| Telephone numbers   Home:   Pager:   Other   Pager:   Other   Tax:   Other   IP phone:   1261   Other                                                                                                    | Attribute       Value         info       onot set>         initials       onot set>         instanceType       0x4 = (WRITE)         internationalISDNN/u       onot set>         isDeleted       onot set>         isDeleted       onot set>         isRecycled       onot set>         isRecycled       onot set>         isRecycled       onot set>         isRecycled       onot set>         isRecycled       onot set>         isRecycled       onot set>         isBeletedURI       onot set>         isstKnownParent       onot set>         isstLogoff       (never)         isstLogon       (never)         isstLogon       (never) |
| OK Cancel Apply He                                                                                                    | lp OK Cancel Apply Help                                                                                                    |

• I log di Jabber mostrano che il file di configurazione di test è stato recuperato correttamente e che il valore di OtherPhone è ipPhone.

```
DEBUG [0x00000dd0] [ents\ecc\src\config\PhoneConfig.cpp(861)] [csf.ecc]
[csf::ecc::SoftphoneConfig::parseOutConfigurationFileName] - Detected that the "Cisco Support
Field" has the following content: ConfigurationFile=jabber-config-test.xml
```

DEBUG [0x00001bc8] [pters\config\ConfigStoreManager.cpp(169)] [ConfigService-ConfigStoreManager]
[CSFUnified::ConfigStoreManager::getValue] - key : [otherphone] skipLocal : [0] value: [ipPhone]
success: [true] configStoreName: [TftpConfigStore]

Verificare che nell'acquisizione del pacchetto venga visualizzato il valore ipPhone restituito.

```
Lightweight Directory Access Protocol
  EDAPMessage searchResEntry(2) "CN=Domhnall MacCormac,OU=SupportTeam,DC=mytestdomain,DC=net" [1 result]
      messageID: 2
    protocolop: searchResEntry (4)
      searchResEntry
          objectName: CN=Domhnall MacCormac,OU=SupportTeam,DC=mytestdomain,DC=net
        ⊟ attributes: 9 items

    PartialAttributeList item cn

          PartialAttributeList item sn

    PartialAttributeList item telephoneNumber

    PartialAttributeList item givenName

    PartialAttributeList item distinguishedName

          PartialAttributeList item displayName
          PartialAttributeList item sAMAccountName

    PartialAttributeList item ipPhone

              type: ipPhone
            ⊟ vals: 1 item
                    ribut
                                1261

    PartialAttributeList item mail

      [Response To: 26926]
      [Time: 0.025375000 seconds]
```